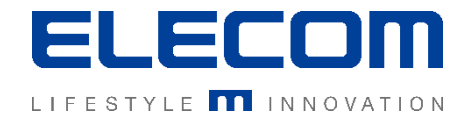

# イカロスモバイルマネジメント

# Android Enterprise登録方法

Ver1.0

# はじめに

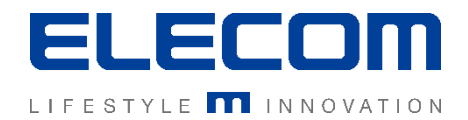

本手順書ではイカロスモバイルマネジメント(以下IMM)のAndroid Enterprise登録方法の説明を行います。 AndroidOS10以降のバージョンのデバイスを登録する場合や、企業用Google Playを利用する場合に必須となりますので、Androidデバイスをご利用の際は登録することを強くお勧め致します。 本登録にはGoogleアカウントが必要になりますので、事前に企業用のアカウント取得をお願い致します。

#### 注意事項

- 本手順書に記載の内容はシステムのアップデートにより予告なく変更となる可能性がございます。
- 本手順書で利用している画面は本手順書作成時点のものとなります。
- 本手順書で表示している各画面は、利用者様の環境によって異なって表示される場合がございます。
- 本手順書に記載されている会社名、システム名、製品名は一般に各社の登録商標または商標です。

#### 改定履歴

| 版数  | 更新日        | 更新内容 | 更新者      |
|-----|------------|------|----------|
| 1.0 | 2020/09/25 | 新規作成 | エレコム株式会社 |
|     |            |      |          |
|     |            |      |          |

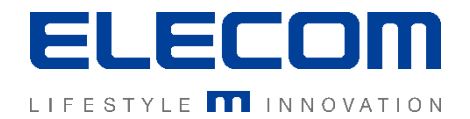

## 手順1: Android Enterpriseの設定画面を開く

メインメニューの「設定」→「Android」画面中の「Android Enterprise」の項目を開いてください。 その後、右上の編集ボタンを押し、「企業を登録する」をクリックしてください。

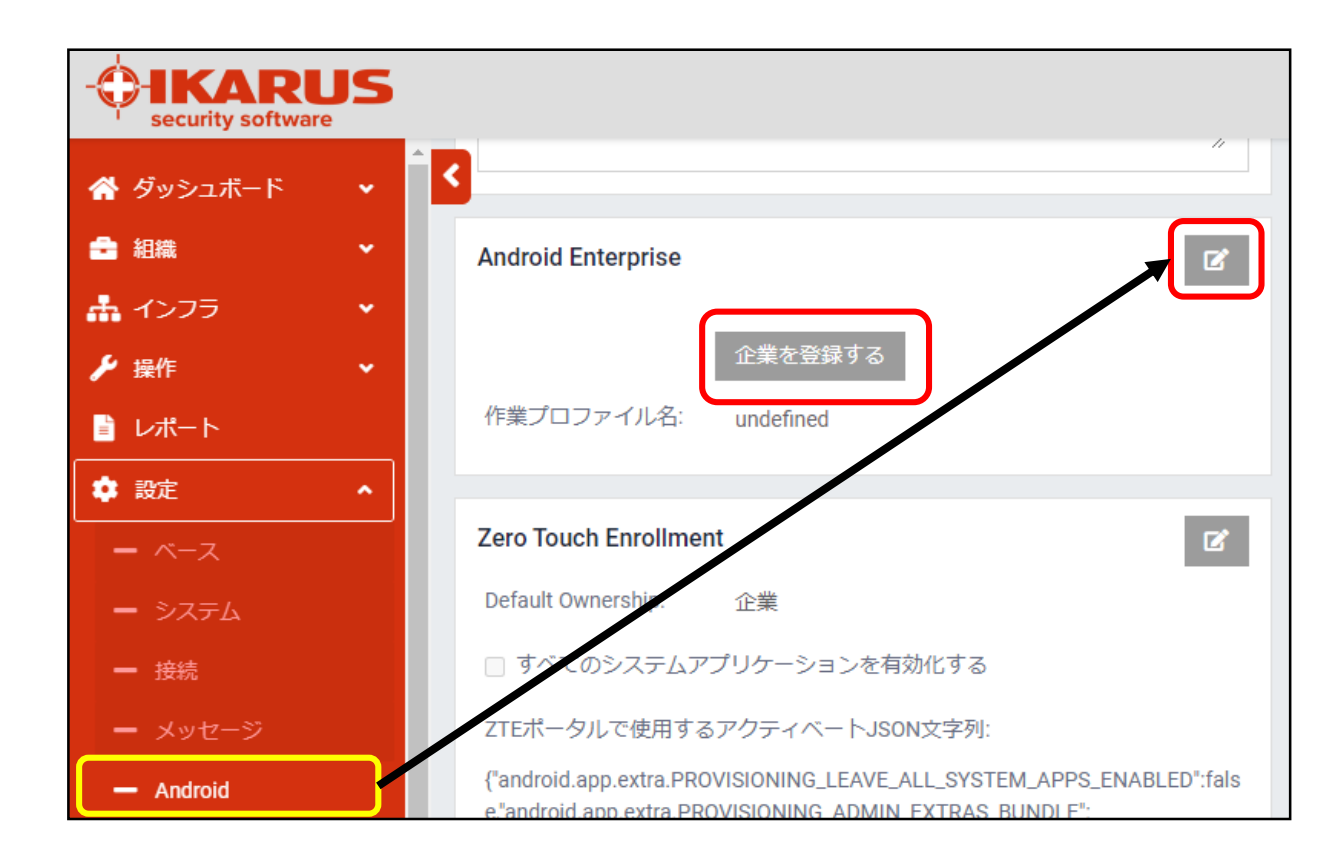

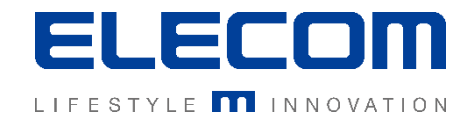

# 手順2:Google提供の登録サイト

手順1を実行すると、自動的に下記のGoogle提供のWEBページに遷移します。 企業用のGoogleアカウントにログイン後、表示されるフォームに企業情報などを入力してください。

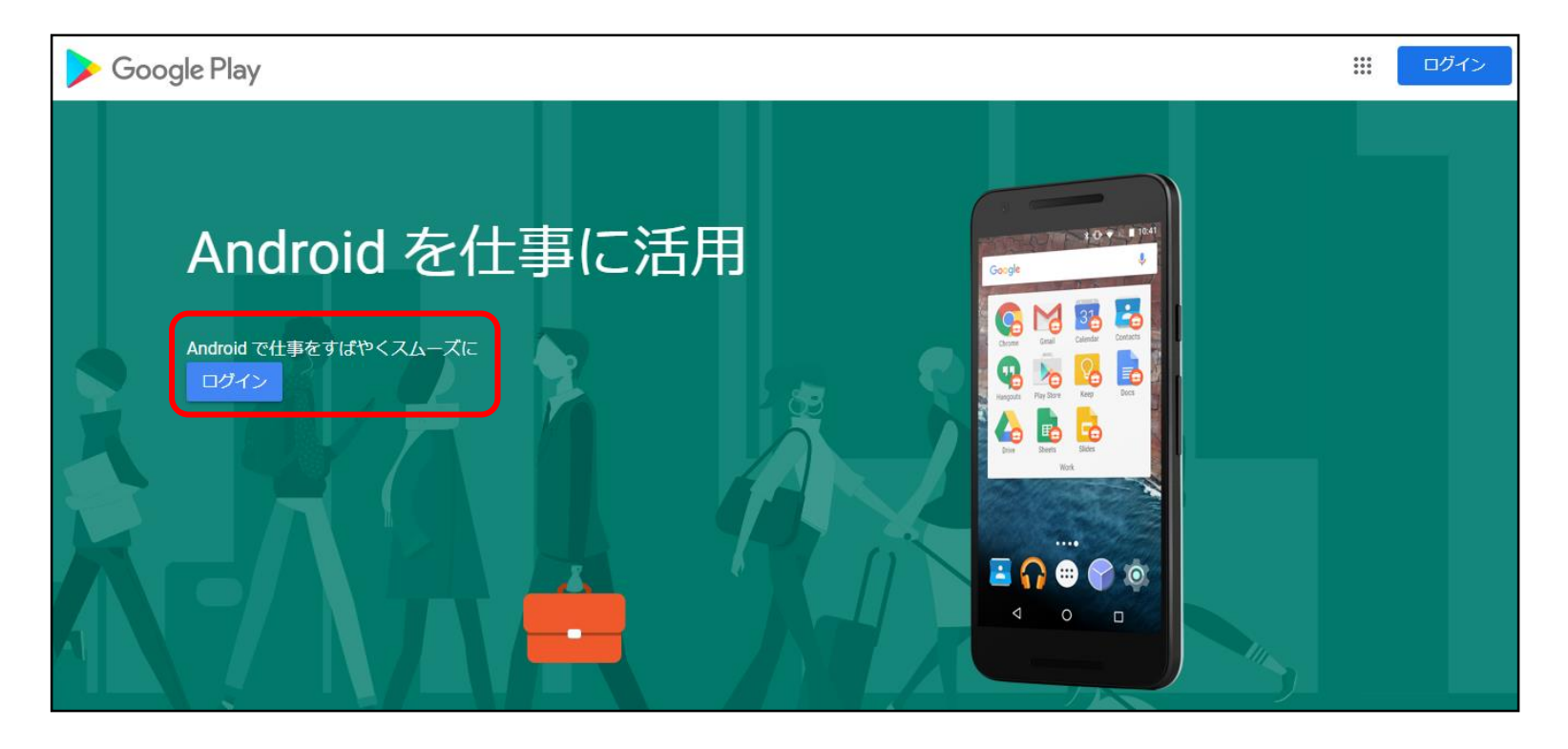

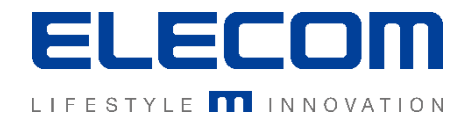

## 手順3:登録を確認する

フォームを入力し、画面に従って進めると自動的にIMMの管理画面に戻ります。 下記の通り、「企業ID・企業名・管理者の電子メール」が表示されていれば登録完了です。

| Android Enterprise |                | ľ |
|--------------------|----------------|---|
| 企業ID:              |                |   |
|                    | 企業の登録を解除する     |   |
| 企業名:               | エレコム株式会社       |   |
| 管理者の電子メール:         | e@elecom.co.jp |   |
| 作業プロファイル名:         |                |   |
|                    |                |   |

### Android Enterpriseの登録方法は以上となります。